## Installing the Google Authenticator App

Apple

- 1. Launch the app store app
- 2. Search for Google Authenticator
- 3. Install the application

## Android

- 1. Launch the Google Play Store
- 2. Search for Google Authenticator
- 3. Download and install the google authenticator app.

Once the app is installed you will click the plus sign at the upper right hand corner of the app and then you will select scan barcode. This will allow you to scan the barcode of the application you are trying to set up.

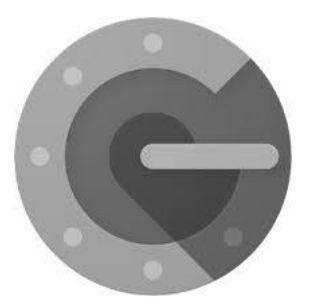